## STEP 1. Setting up your My HACC Security Questions

- 1. Using INTERNET EXPLORER v.9 or higher *only*, type in the URL address bar <u>http://passwordregistration.hacc.edu</u>
- 2. A log in box will open. Type in your hawkmail prefix name and use the following password: HaccMMDDYY 2 digits of your birth month (MM) [January = 01], 2 digits of your birth day (DD), and the last 2 digits of your birth year (YY). Click OK.

| he server pas<br>ind password | swordregistration.hacc.edu at HACC requires a usernam |
|-------------------------------|-------------------------------------------------------|
|                               | User name                                             |
|                               | Password                                              |
|                               | Remember my credentials                               |

3. This screen will open. Click NEXT.

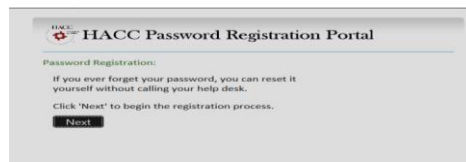

4. Enter your password again. (HaccMMDDYY).

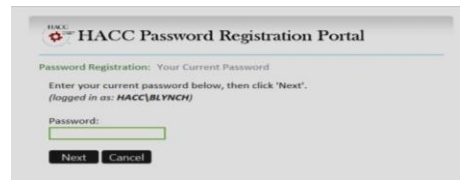

5. Answer 5 out of the 6 security questions. Watch capitalizations and misspellings. Remember your answers. They will be needed when you change your password. Then click NEXT.

| assessed Registration: Be                                                                                                    | gister Your Answers |
|----------------------------------------------------------------------------------------------------|---------------------|
| Voca result amount at<br>families to guardiante an<br>anticipation of the second second<br>and an anticipation of the second<br>and an anticipation of the second<br>control and the second second<br>control and the second second<br>control and the second second<br>control and the second second<br>control and the second second<br>second second second second<br>second second second second<br>second second second second<br>second second second second<br>second second second second<br>second second second second second<br>second second second second second<br>second second second second second<br>second second second second second<br>second second second second second second<br>second second second second second second<br>second second second second second second second<br>second second second second second second second<br>second second second second second second second<br>second second second second second second second second<br>second second second second second second second second<br>second second second second second second second second<br>second second second second second second second second<br>second second second second second second second second second<br>second second sec |                     |

A confirmation page will open with a  $\checkmark$  stating that your set up is successful.

## STEP 2. Resetting your My HACC Password

- 1. Using INTERNET EXPLORER *only*, type in the URL address bar <u>http://passwordreset.hacc.edu</u>
- 2. A log in box will open. Type in your hawkmail prefix name. Then click NEXT.

| or H                                            | ACC Password Reset Portal                                                                                                    |
|-------------------------------------------------|----------------------------------------------------------------------------------------------------|
| The HACC                                        | Password Reset Portal will assist you with resetting the password for ID.                                                                                     |
| Please e                                        | ter your HACC ID below and click the Next button:                                                                                                    |
| Examples<br>Students,<br>Jact1234),<br>Employee | Your HACC ID is your Hawkinait prefix (i.e., jad1234gghawkinait hacc.edu, would is Your HACC ID is your e-mail prefix (i.e., jadoe)ghacc.edu, would be jadoe) |
| Next                                            |                                                                                                    |

3. Answer the 3 security questions you set up in the previous pages. Then click NEXT.

| Verify Your Identity: Subr | nit Your Answers                                                                   |
|----------------------------|------------------------------------------------------------------------------------|
| You must answer 3 of       | When every the capacity of the principle same attenuation to the gravity (designed |
| the following 3            | to the same state with the same state same same state same same                    |
| questions.                 | the same state same same same same same same same sam                              |

4. Once you answer the questions (same answers you set up in the Security Setup section), another box will open asking for you to create a new password. Use at least one number, one CAPITAL letter and one lower case letter. The password should be at least 8 characters. Do not use special characters or a familiar or previously used password. Remember your password. Then click NEXT.

| Password Reset:<br>Create Your New Passwo<br>characters long, one UPP | <ol> <li>Password must meet complexity requirements: Eigh<br/>IR, one lower, and one number</li> </ol> |
|-----------------------------------------------------------------------|----------------------------------------------------------------------------------------------------|
| (Resetting password fo                                                | blynch)                                                                                                |
| Enter a new password:                                                 | 1                                                                                                    |
| Re-enter the password                                                 |                                                                                                    |
|                                                                       |                                                                                                    |

A confirmation page will open with a  $\checkmark$  stating that your set up is successful.

## STEP 3. LOG IN MY HACC PORTAL

Now log in to the portal <u>http://my.hacc.edu</u>

using your hawkmail prefix

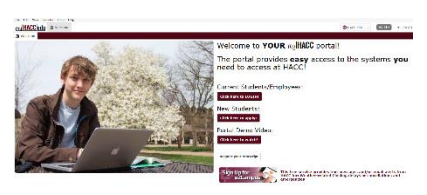

user name and the new My HACC password you just created.